11- ٢ - سنقوم الآن بإعطاء البرنامج إمكانية تعديل أبعاد مقاطع العناصر التي تم إدخالها بالإتجاه الذي نراه مناسباً لنتوافق مع القوى المؤثرة عليها علماً بان البرنامج يعتبر أن الأبعاد التي تم إدخالها هي أبعاد ثابتة لا يقوم البرنامج بتعديلها بعد عملية التحليل ما لم يتم توجيهه لذلك وللتأكد من أن أبعاد المقاطع ستبقى ثابتة نضغط على الأمر قام التابع للقائمة بعد عملية التحليل ما لم يتم توجيهه لذلك وللتأكد من أن أبعاد المقاطع ستبقى ثابتة نضغط على الأمر قام التابع للقائمة بعد عملية التحليل ما لم يتم توجيهه لذلك وللتأكد من أن أبعاد المقاطع ستبقى ثابتة نضغط على الأمر قام التابع للقائمة التابع للقائمة التحديل أو التابع للقائمة والتركم من أن أبعاد المقاطع ستبقى ثابتة نضغط على الأمر التابع للقائمة التوريم التوريم الموني أو التابع للقائمة والمعام التابع للقائمة والمعام التوريم الموني أو التابع التابع للقائمة التوريم التوريم التابع التقائمة والتربي الموريم التربي الموريم التربي التوريم التابع التابع للقائمة التحليل ما لم يتم توجيهه لذلك والناكد من أن أبعاد المقاطع ستبقى ثابتة نضغط على الأمر التابع للقائمة والتابع للقائمة والتربي الموريم التوريم التوريم العام والتابع التابع للقائمة التوريم التربيم الموريم التوريم التوريم الموريم التابع التابع التابع التابع للتابع للتابع للتوريم التوريم الموريم التابع الأمر التابع للأعمدة وبالضعط موريم التابي الموريم التوريم الموريم التابي الموريم أو الموريم التابي التالي التابع التابي التوريم التوريم التابي التوريم التوريم التوريم التوريم التابي التوريم التوريم التوريم التوريم التوريم التوريم التوريم التوريم التوريم التوريم التوريم التوريم التوريم التوريم التوريم التوري الموريم التوريم التوريم التوريم التوريم التوريم التوريم التوريم التوريم التوريم التوريم التوريم التوريم التوريم التوريم التوريم التوريم التوريم التوريم التوريم التوريم التوريم التوريم التوريم التوريم التوريم التوريم التوريم التوريم التوريم التوريم التوريم التوريم التوريم التوريم التوريم التوريم الت مواليم التوريم التوريم التوريم التوريم التوريم التوريم التوريم التوريم التوريم التوريم التوريم التوريم التوريم التوريم التوريم التوريم التوريم التوريم التوريم التوريم التوريم التوريم التوريم التوريم التوريم التوريم التوريم التوريم الت

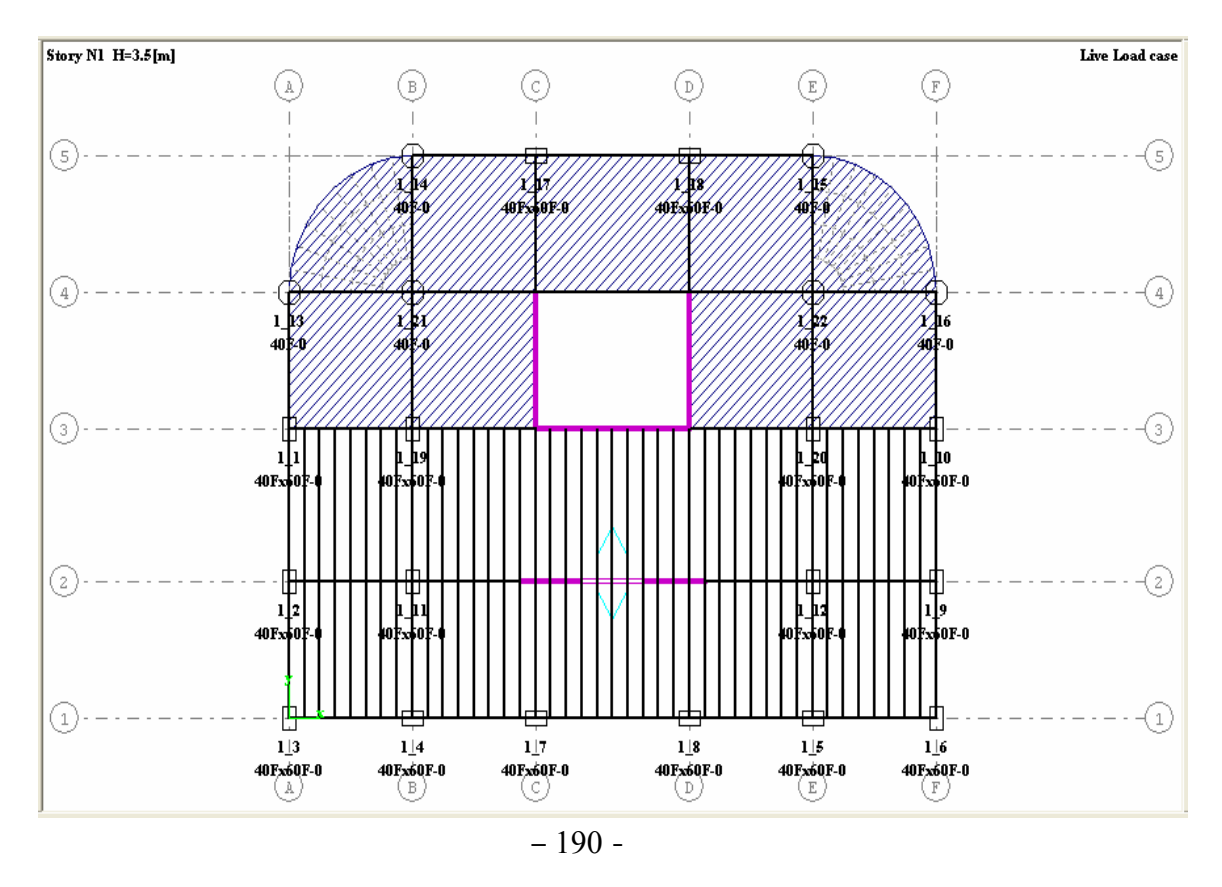

1|3

١١- ٧ - لكي يقوم البرنامج بتكبير أو تصغير العناصر لابد لنا من أن نحدد أسس يعتمد عليها في ذلك ، ولهذا ننتقل إلى الأمر Expert التابع للأمر